## ¿Cómo efectúo el pago de mis obligaciones a través del VEP (Volante Electrónico de Pagos)?

El servicio "Presentación de DDJJ y Pagos", es una herramienta disponible en Internet que requiere la utilización de "Clave Fiscal" o la de Homebanking (clave para operar sus cuentas bancarias por Internet) y que ofrece, entre otras, las siguientes ventajas:

- Efectuar pagos sin limitación de horario, todos los días del año desde cualquier lugar (solo necesita una computadora con conexión a Internet).

- Consultar en cualquier momento los pagos efectuados por este medio.

Tené en cuenta que, para utilizar este servicio, debés previamente:

- Contar con una clave de homebanking (para utilizar su cuenta bancaria por Internet).

- Tener incorporado a su Clave Fiscal el servicio denominado "Presentación de DDJJ y Pagos".

- Solicitar, en el banco donde tiene la cuenta, la ampliación del límite de movimiento de fondos, si el mismo es menor al monto de las obligaciones que intentará cancelar.

También podés realizar tus VEPS con alguna de las nuevas opciones:

- VEP desde Deuda (mirá el Paso Nro. 13 de esta Guía)

- VEP desde Vencimientos (mirá el Paso Nro. 19 de esta Guía)

# **ENTIDAD DE PAGO**

| BANELCO                          | INTERBANKING                               | LINK                                                      |
|----------------------------------|--------------------------------------------|-----------------------------------------------------------|
| Lunes a Domingo de 8 a 22 hs     | Lunes a Viernes de 8:30 a<br>18:30 hs      | Lunes a Sábado de 7 a 24<br>hs / Domingo de 9 a 24<br>hs. |
| Teléfono: (011) 4320-2500        | Teléfono: (011) 5554-2999<br>0800-122-4625 | Teléfono: 4319-5465                                       |
| <u>www.pagomiscuentas.com.ar</u> | www.interbanking.com.ar                    | <u>www.linkpagos.com.ar</u>                               |

#### Paso #01

Para realizar la solicitud, ingresá a la página Web del organismo www.afip.gob.ar y seleccioná en el recuadro de "Acceso con Clave Fiscal" la opción "Ingresar".

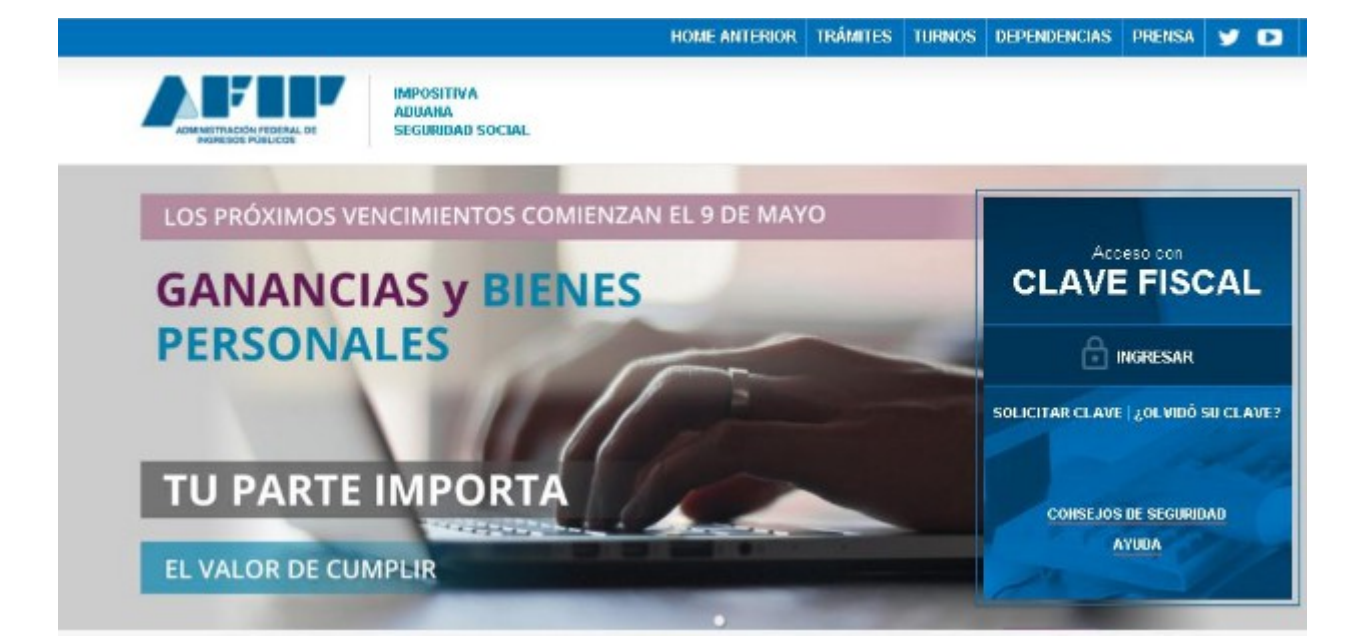

Ingresá tu CUIT/CUIL/CDI y la Clave Fiscal. Luego presioná "Ingresar".

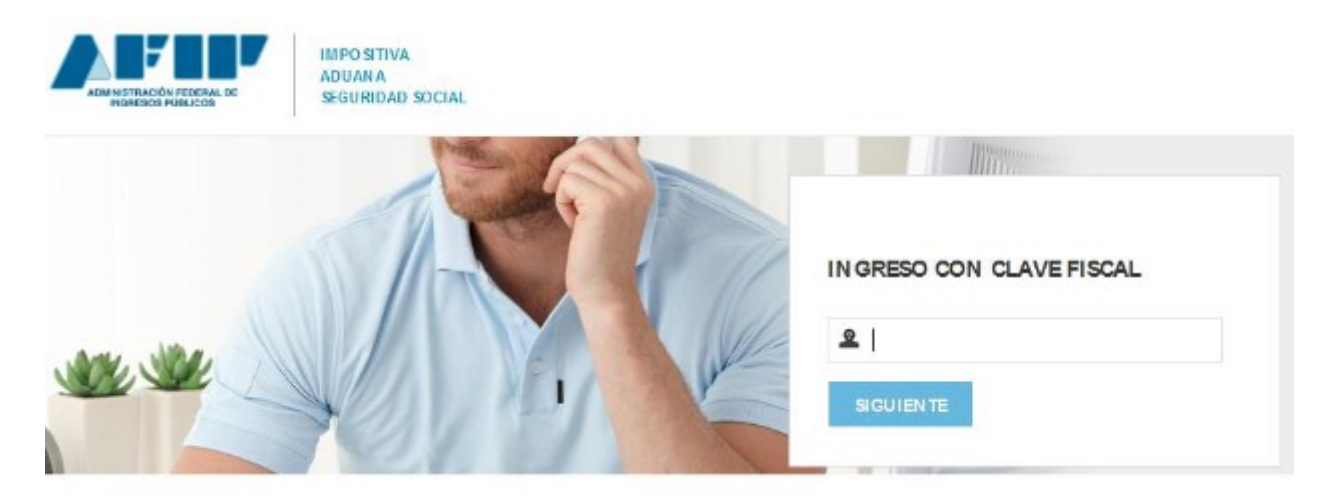

Dentro del menú de Clave Fiscal, ingresá al servicio "Presentación de DDJJ y Pagos".

Si no tenés el servicio habilitado, deberás habilitarlo. En caso de ser necesario, podés consultar la siguiente <u>Guía Paso a Paso - Utilización: ¿Cómo utilizar la "Clave Fiscal" y cómo incorporar nuevos</u> <u>servicios?</u> para ver el procedimiento de cómo habilitar un servicio.

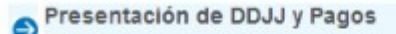

Presentaciones de declaraciones juradas y pagos por medio de transferencia electrónica de datos

También podrás utilizar tu clave de homebanking. Para ello, ingresá a <u>www.linkpagos.com.ar</u>, <u>www.pagomiscuentas.com.ar</u>, <u>www.interbanking.com.ar</u> o mediante las páginas Web de los bancos habilitados, donde deberás seleccionar la opción "SERVICIO AFIP" y luego seleccionar el servicio "Presentación de DDJJ y Pagos".

Paso #04

## ¿Cómo realizo el pago de mis obligaciones por Internet?

Luego de ingresar al servicio "**Presentación de DDJJ y Pagos**" aparecerá la siguiente pantalla y deberás presionar el botón "**Aceptar**"

| Presentación de DDJJ y Pagos                                                                                                    | Usuario: 27-30281765-6 Autoriticante: AFIP                                                                                                    |
|----------------------------------------------------------------------------------------------------|----------------------------------------------------------------------------------------------------|
| MPORTANTE                                                                                                    |                                                                                                    |
| A LA ADMINISTRACION FEDERAL DE INGRE                                                                                                    | ESOS PUBLICOS                                                                                                    |
| Dectaro que los datos a transmitir son correctos y completos, y que he confeccionado el archivo digital en car<br>(software) entregado y aprobado por la Administración Federal de Ingresos Públicos, sin omitir ni falsear dat<br>conforme lo dispuesto por el Artículo 28 del Decreto Nº 1397/97 texto sustituído por el artículo 1º de su simila | rácter de Dectaración Jurada, utilizando el programa aplicativo<br>o alguno que debe contener, siendo fiel expresión de la verdad<br>r № 658/02 |
| ACEPTAR 2 CANCELAR                                                                                                    | ?                                                                                                    |
| Paso #05                                                                                                    |                                                                                                    |

Seleccioná la opción "Nuevo VEP" que se encuentra en el Grupo "Pagos"

| Presentación de DDJJ y           | agos                                               | Usuate: Adveticant                                                                                                    |
|----------------------------------|----------------------------------------------------|----------------------------------------------------------------------------------------------------|
| PROBATION OF A                   | Presentación de Declaración Jurada                 | AYUDA S                                                                                                    |
| + Bresentación                   | Seleccione el archiso de la DJ que deses presentar |                                                                                                    |
| + Cgraulta                       | Seleccionar archivo No se eligió archivo           |                                                                                                    |
| + Eormuliarios                   |                                                    |                                                                                                    |
| + Palta de Prezentación          | PRESENTAR                                          | a second second s |
| PASCE                            |                                                    |                                                                                                    |
| + Nuevo YEP                      |                                                    |                                                                                                    |
| + VEP desde Deude (Nuevo)        |                                                    |                                                                                                    |
| + VEP desde Vencimientos (Nuevo) |                                                    |                                                                                                    |
| + VEF desde Amhivo               |                                                    |                                                                                                    |
| + Cogrufta                       |                                                    |                                                                                                    |
| ) Calculadora de Intereces AFIP  |                                                    |                                                                                                    |
| + VERs a Bruker                  |                                                    |                                                                                                    |

Contacto Vencimientos Aplicativos Preguntas hecuentes Cono ver el sitio

Paso #06

Ingresá la información solicitada, presionando el botón "Siguiente", hasta completar la totalidad de los datos requeridos.

Verificá los datos ingresados y de resultar correctos presionar el botón "Siguiente".

|                                 | Inicio Clave Fiscal       |                           |              |   |         |                    |
|---------------------------------|---------------------------|---------------------------|--------------|---|---------|--------------------|
| Presentación de DDJJ y Pa       | agos                      |                           |              |   | Usuario | Autenticente: AFIP |
| PRESENTADONES                   | Nuevo VEP                 |                           |              |   |         | AYUDA SALIR        |
| * Presentación                  | CUIT/CUIL                 | ( W                       |              |   |         |                    |
| • Cgnsulta                      |                           |                           |              |   |         |                    |
| • Eomularios                    | Organismo Recaudador.     | AFIP                      | ×            |   |         |                    |
| Proce                           | Grupos de Tipos de Pagos. | Ganancias                 | ~            |   |         |                    |
| + Nuevo VEP                     | Tipo de Pago:             | Ganancias Personas Fisica | s - Saldo DJ | ~ |         |                    |
| + VEP desde Deuda (Nuevo)       |                           |                           |              |   |         |                    |
| + VEP desde Venemiantos (Huavol |                           |                           |              |   |         |                    |
| VEP desde Archivo               |                           |                           | SIGUIENT     | E |         |                    |
| + Copsuita                      |                           |                           |              |   |         |                    |
| Calculadora de Intereses AFIP   |                           |                           |              |   |         |                    |
| • VEPs a Environ                |                           |                           |              |   |         |                    |

A continuación deberás completar la información solicitada e informar el importe a pagar.

Luego deberás seleccionar el botón "Siguiente".

|                                  | Inicio Clave Fiscal                                           |                           |                 |         |                    |
|----------------------------------|---------------------------------------------------------------|---------------------------|-----------------|---------|--------------------|
| Presentación de DDJJ y Pa        | agos                                                          |                           |                 | Usuario | Autenticanse: AFIP |
| PRESENTACIONES                   | Nuevo VEP                                                     |                           |                 |         | AYUDA SALIR        |
| * Presentación                   | -                                                             |                           |                 |         |                    |
| • Consulta                       | Tipo de Pago: Ganancias Perso                                 | nas Fisicas - Saldo DJ (F | 800)            |         |                    |
| • Eomularios                     | Concepto: OBLIGACION MEI                                      | NSUALIANUAL (19)          |                 |         |                    |
| PAGOS                            | Subconcepto: OBLIGACION ME                                    | NSUALIANUAL (19)          |                 |         |                    |
| · News VEP                       | ESTABLECIMIENTO: 0 - Sujeto pesivo titu<br>REPIODO EISCAL Año | lar del impuesto 💌        |                 |         |                    |
| VEP desde Deuda (Nuevo!          | (entre 1                                                      | 580 y 2012 j              |                 |         |                    |
| + VEP desde Venoimientos (Neevo! |                                                               | Importe a Pagar           |                 |         |                    |
| • WEP desde Archiup              | GANANCIAS PERSONAS FISICAS (11)                               |                           | ( minimo 0,01 ) |         |                    |
| + Cogsuita                       |                                                               |                           |                 |         |                    |
| Calculadora de Intereses AFIF    |                                                               |                           |                 |         |                    |
| • VEPs a Environ                 |                                                               | ANTERIOR                  | SIGUIENTE       |         |                    |
|                                  |                                                               |                           |                 |         |                    |

Paso #08

A continuación el sistema le muestra la información ingresada, si la misma esta correcta, seleccioná el botón "Siguiente".

|                                 | Inicio Clave Fiscal                                                   |                     |          |                    |
|---------------------------------|-----------------------------------------------------------------------|---------------------|----------|--------------------|
| Presentación de DDJJ y P        | agos                                                                  |                     | Usuario: | Autenticante: AFIP |
| Present PERMIE                  | Nuevo VEP                                                             |                     |          | AYUDA SALIR        |
| * Presentación                  | - CUIT:                                                               |                     |          |                    |
| * Consults                      | Tipo de Pago: Ganancias Personas Física                               | s - Saldo DJ (F800) |          |                    |
| • Enmularios                    | Concepto: OBLIGACION MENSUALIAN<br>Subconcepto: OBLIGACION MENSUALIAN | UAL (19)            |          |                    |
| Photos                          | ESTABLECIMIENTO: 0 (0 - Sujeto pasivo titular de                      | (impuesto)          |          |                    |
| * Nuevo YEP                     | PERIODO FISCAL Año: 2010                                              |                     |          |                    |
| • VEP desde Deude (Nuevol       |                                                                       |                     |          |                    |
| • VEP desde Vendmientos (Nuevol |                                                                       | Importe a Pagar     |          |                    |
| VEP desde Wohlvo                | GANANCIAS PERSONAS FISICAS (11).                                      | 50,01               |          |                    |
| + Coppults                      | IMPORTETOTAL.                                                         | 55,01               |          |                    |
| Calculadore de Interezes AFIF   |                                                                       |                     |          |                    |
| VEPs a Bristan                  |                                                                       | ANTERIOR SIGUILINTE |          |                    |

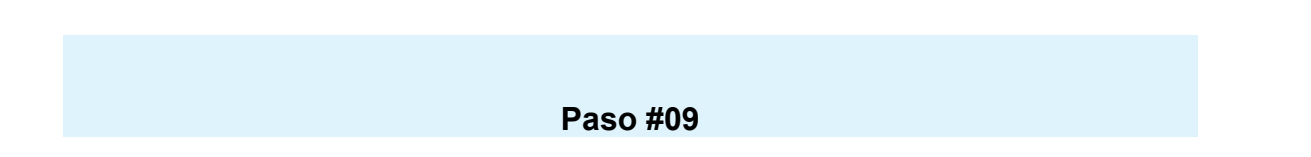

Seleccioná la entidad de pago que vas a utilizar para la cancelación y el sistema va a generar un "VEP consolidado" que contendrá asociadas las obligaciones incluidas (denominadas Sub-VEP). A su vez, podrás seleccionar la opción "Agregar otro VEP", para incorporar nuevas obligaciones fiscales.

Entre los sitios de pago disponibles se encuentra la opción "**XN group**". Mediante la misma puede generar Volantes Electrónicos de Pago para abonar en las sucursales del Banco Supervielle, cuyo importe no supere los \$ 12.000.

| Presentación de DDJJ y P          | agos                   |                                         |                                                                         | Usuaria: | Autenticani        | a Art    |
|-----------------------------------|------------------------|-----------------------------------------|-------------------------------------------------------------------------|----------|--------------------|----------|
| PRODUCTION OF AN                  | VEPs a Enviar          |                                         |                                                                         |          | AYUDA SU           | AL IR    |
| * Presentasión                    |                        |                                         |                                                                         |          | Manhanettelli Mana | line and |
| * Consulta                        |                        | Ud. dispone de 1 VEi<br>(puede desmarca | Ps para enviarlos a un sitio de pago<br>r aquellos que no desea enviar) |          |                    |          |
| * Eermularioe                     | D                      | CUITICUIL                               | Descripción                                                             |          | Importe            |          |
|                                   | 2                      |                                         |                                                                         |          |                    | 0.01     |
| · Nuevo XEP                       | 151 ···                |                                         |                                                                         |          |                    |          |
| • VEP desde Deuda (Noso)          | Eliminar Seleccionados | Importe Tot                             | at a pagar                                                              |          | 1                  | \$ 0,01  |
| VEP desde Verscientent os provent |                        | IN the extensionands f 1                | With para omindas a un sitia da asaci                                   |          |                    |          |
| + VEP desde Archivo               |                        | bit. na seleccionado 1 1                | vers para envianos a un sitio de pago                                   |          |                    |          |
| Cogsulta                          |                        |                                         |                                                                         |          |                    |          |
| CelosFadora de Interases AFIP     |                        | ACI                                     | REGAR OTHO VEP                                                          |          |                    |          |
| A LOT DATA DE RECENT              |                        |                                         |                                                                         |          |                    |          |

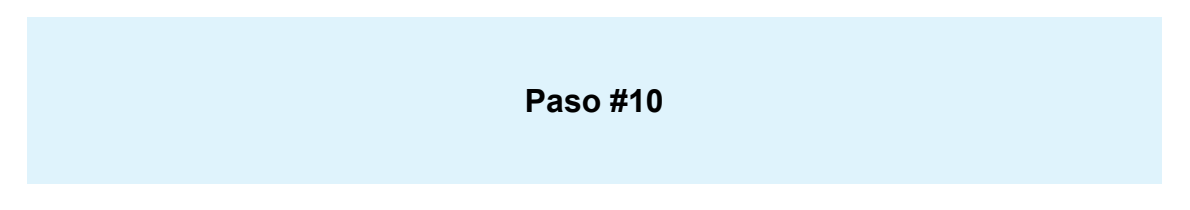

El sistema desplegará la información del "VEP consolidado" generado Nro. de VEP consolidado, cantidad de subVEPs que incluye, importe por impuesto, entre otros.

Esta información podés imprimirla utilizando la opción imprimir.

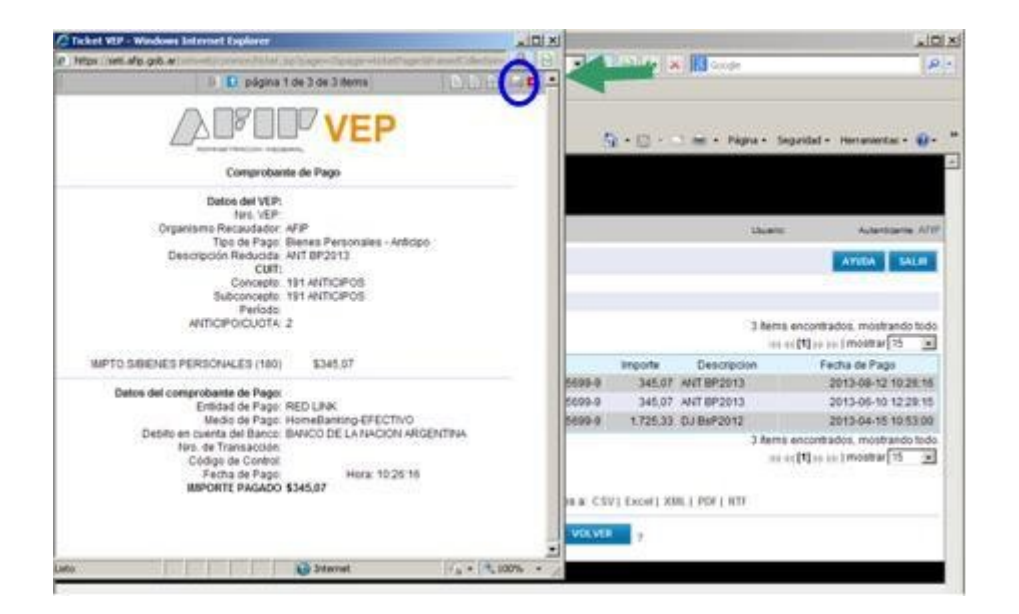

Ingresá a la entidad de pago elegida, para efectuar el pago del "VEP" generado (VEP consolidado), accediendo con tu clave bancaria, una sola vez (antes debía efectuar este procedimiento para cada obligación a cancelar).

A su vez, podrás seleccionar la opción "Agregar otro VEP", para incorporar nuevas obligaciones fiscales.

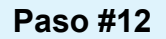

Como resultado de la confirmación del pago, el sistema va a desplegar en pantalla el comprobante de pago, que podrás imprimirlo.

Este comprobante también podrá ser impreso utilizando la consulta prevista en el Servicio "Presentación de DDJJ y Pagos".

Paso #13

#### **VEP DESDE DEUDA**

Ingresá a la opción "VEP desde Deuda" que se encuentra en el Grupo "Pagos".

| Presentación de DDJJ y P         | 'agos                                              | Usuario | Autenticante: AFII |
|----------------------------------|----------------------------------------------------|---------|--------------------|
| PRESENTION RATE                  | Presentación de Declaración Jurada                 |         | AYUDA SALR         |
| Presentación                     | Seleccione el archivo de la DJ que desea presentar |         |                    |
| • Cgnaulta                       | Seleccionar archivo Ningún archivo seleccionado    |         |                    |
| • Eermularios                    |                                                    |         |                    |
| Faita de Presentación            | PRESENTAR                                          |         |                    |
| PPROXED                          |                                                    |         |                    |
| * Nuevo <u>Y</u> EP              |                                                    |         |                    |
| VEP desde Deuds (Nuevo!          |                                                    |         |                    |
| + VEP dezde Vencimientos (Nuevol |                                                    |         |                    |
| VEP desde Archivo                |                                                    |         |                    |
| + Cogeuta                        |                                                    |         |                    |
| Calculadora de Intereses AFIP    |                                                    |         |                    |
| VEPs a Envise                    |                                                    |         |                    |

Paso #14

Seleccioná la CUIT/CUIL con la que vas a operar y luego presioná el botón "Ver Consulta".

|                                   | Inicio Clave Fiscal |          |                    |
|-----------------------------------|---------------------|----------|--------------------|
| Presentación de DDJJ y P          | agos                | Unuario: | Autenticante: AESI |
|                                   | Vep desde Deuda     |          | AVUDA SALIR        |
| * Brezentación                    | CUIT/CUIL -         |          |                    |
| + Cgneulta                        |                     |          |                    |
| * Formularios                     | VER CORSIA          | LTA      |                    |
| * Falta de Presentación           |                     |          |                    |
|                                   |                     |          |                    |
| * Nuevo XEP                       |                     |          |                    |
| * VEP deside Deude (Record        |                     |          |                    |
| * VEP deade Venciniantos (Nativo) |                     |          |                    |
| + VEF daada Archivo               |                     |          |                    |
| + Cogaulta                        |                     |          |                    |
| Calculadora de Intereses AFIP     |                     |          |                    |
| * VEPs a Envise                   |                     |          |                    |

A continuación el sistema te desplegará los períodos que adeudás de cada impuesto. Podrás seleccionar los que desees pagar, tildando el recuadro ubicado a la izquierda de cada período. Una vez que hayas seleccionado las obligaciones que vas a pagar, presioná el botón "Generar VEP"

| Presentación de DDJJ y F       | agos |        |                         |             |             |         |                | 1       | Invario:        | Autenticante: API |
|--------------------------------|------|--------|-------------------------|-------------|-------------|---------|----------------|---------|-----------------|-------------------|
| NALLE MENORMALLS               | Vep  | desde  | e Deuda                 |             |             |         |                |         | AV              | UCA SALIR         |
| • Presentación                 | ID   | Vers   | ión imprimible (consult | a completa) | 🔄 Imprimir  |         |                |         |                 |                   |
| Consulta                       | CUIT |        |                         |             |             |         |                |         |                 |                   |
| • Eormularios                  | Home |        |                         |             |             |         |                |         |                 |                   |
| Falta de Presentación          | Norm | ENTAR: |                         |             |             |         |                |         |                 |                   |
| PTN AFL                        | Fech | 264    |                         |             |             |         |                |         |                 |                   |
| * Nuevo YEP                    | 0    | Est    | Impuesto                | Concepto    | SubConcepto | Periodo | Anticipo/Cuota | Importe | Boleta de Deuda | Vencimiento       |
| VEP desde Deuda (Nuevo!        | 2    | 0      | 20 - MONOTRIBUTO        | 19          | 19          | 201207  | 0              | 39,00   | 0               | 2012-07-20        |
| VEP desde Vancimientos "Nuevo! |      | 0      | 20 - MONOTRIBUTO        | 19          | 19          | 201208  | 0              | 39,00   | 0               | 2012-08-21        |
| VEP dasda Archivo              |      | 0      | 20 - MONOTRIBUTO        | 19          | 19          | 201312  | 0              | 75.00   | 0               | 2013-12-20        |
| + Cogevite                     |      | 0      | 20 - MONOTRIBUTO        | 19          | 51          | 200409  | 0              | 0.02    | 0               | 2004-09-08        |
| Calculadora de Intereses AFIP  |      | 0      | 20 - MONOTRIBUTO        | 10          | 61          | 200410  | 0              | 0.02    | 0               | 2004-10-08        |
| • VEPs a Enviar                | 1    | 0      | 20 - MONOTRIBLITO       | 19          | 51          | 200504  | 0              | 0.25    | 0               | 2005-04-22        |
|                                |      | 0      | 20 - MONOTRIBUTO        | 10          | 61          | 200507  | 0              | 0.02    | 0               | 2005-07-08        |
|                                |      | 0      | 20 - MONOTRIBLITO       | 10          | 51          | 200511  | 0              | 0.02    | 0               | 2005-11-00        |
|                                |      | 0      | 20 - MONOTRIBUTO        | 10          |             | 200703  | 0              | 0,02    | 0               | 2007-02-08        |
|                                |      | 0      |                         | 19          | 51          | 200703  | 0              | 0,02    | 0               | 2007-03-08        |
|                                | 100  | 0      |                         | 19          | 51          | 200601  | 0              | 0,02    | 0               | 2008-01-08        |
|                                |      | 0      | 20- MONOTHIBUTO         | 19          | 51          | 200306  | 0              | 0,07    | 0               | 2009-06-11        |
|                                | 1    | 0      | 20 - MONOTRIBUTO        | 19          | 51          | 200910  | 0              | 0,04    | 0               | 2009-10-09        |
|                                | 30   | 0      | 20 - MONOTRIBUTO        | 19          | 51          | 200911  | 0              | 0,02    | 0               | 2009-11-10        |
|                                | 1    | 0      | 20 - MONOTRIBUTO        | 19          | 51          | 200912  | 0              | 0,04    | 0               | 2009-12-09        |
|                                | 1    | 0      | 20 - MONOTRIBUTO        | 19          | 51          | 201204  | 0              | 0,27    | 0               | 2012-04-27        |

Paso #16

Por último, deberás seleccionar la entidad de pago que vas a utilizar para la cancelación, por lo que el sistema generará un "VEP consolidado" que contendrá asociadas las obligaciones incluidas.

A su vez, podrás seleccionar la opción "Agregar otro VEP", para incorporar nuevas obligaciones fiscales.

| And the second second se | U VERe a Emder                                               |                                                            |               |  |  |  |  |  |
|----------------------------------------------------------------------------------------------------|--------------------------------------------------------------|------------------------------------------------------------|---------------|--|--|--|--|--|
| 1 Presentación                                                                                                    | VEPS a Envia                                                 |                                                            | ATTOM SALIK   |  |  |  |  |  |
| - Dependent                                                                                                    |                                                              | Ud. dispone de 42 VEPs para enviarles a un sibio de pago   |               |  |  |  |  |  |
| + Executarios                                                                                                    | E ant                                                        | (puede desmarcar aquellos que no desea enviar)             |               |  |  |  |  |  |
| 1 Falla de Propertación                                                                                                    | D                                                            | CUTICUIL Descripción                                       | Importe       |  |  |  |  |  |
|                                                                                                    | 2 P                                                          | MONOTR07/12                                                | 39,00         |  |  |  |  |  |
| a New York                                                                                                    | 9 .p                                                         | MONOTR08/12                                                | 39,00         |  |  |  |  |  |
| · Here you yer                                                                                                    | 9 P                                                          | MONOTR12/13                                                | 75,00         |  |  |  |  |  |
| · VEP deside Deude monvor                                                                                                    | * P                                                          | AFIP09/04                                                  | 0,0:          |  |  |  |  |  |
| · VEP GEEGE VERCINE PEDE PEDEVO                                                                                                    | Q 8                                                          | AFIP10/04                                                  | 0,03          |  |  |  |  |  |
| · VEP GEOGRAPHICS                                                                                                    | * P                                                          | AFIP04/05                                                  | 0,25          |  |  |  |  |  |
| · Cognuts                                                                                                    | Q. 9                                                         | AFIP07/05                                                  | 0,03          |  |  |  |  |  |
| A VERY A Party                                                                                                    | 9.9                                                          | AFIP11/05                                                  | 0,03          |  |  |  |  |  |
| · VEFE & Driver                                                                                                    | Q 8                                                          | AFIP03/07                                                  | 0,03          |  |  |  |  |  |
|                                                                                                    | 2 Ø                                                          | AFIP01/08                                                  | 0,03          |  |  |  |  |  |
|                                                                                                    | 9.9                                                          | AFIP06/09                                                  | 0,01          |  |  |  |  |  |
|                                                                                                    | 9.9                                                          | AFIP10/09                                                  | 0,04          |  |  |  |  |  |
|                                                                                                    | 2.0                                                          | AFIP11/09                                                  | 0,03          |  |  |  |  |  |
|                                                                                                    | 4.9                                                          | AFIP12/09                                                  | 0.04          |  |  |  |  |  |
|                                                                                                    | 2.0                                                          | AFIP04/12                                                  | 0.21          |  |  |  |  |  |
|                                                                                                    | * D                                                          | AFIP07/12                                                  | 54,76         |  |  |  |  |  |
|                                                                                                    | 9.9                                                          | AFIP08/12                                                  | 53.55         |  |  |  |  |  |
|                                                                                                    |                                                              | AFIP01/13                                                  | 0.64          |  |  |  |  |  |
|                                                                                                    | 2.0                                                          | AFIP02/13                                                  | 0.5           |  |  |  |  |  |
|                                                                                                    | 8.0                                                          | AFIP03/13                                                  | 0.51          |  |  |  |  |  |
|                                                                                                    | 2.0                                                          | AFIPOS(13                                                  | 0.7           |  |  |  |  |  |
|                                                                                                    | 20                                                           | AFIPOS(13                                                  | 0.5           |  |  |  |  |  |
|                                                                                                    | Eliminar Seleccionados                                       | Importe Total a pagar                                      | \$ 677,32     |  |  |  |  |  |
|                                                                                                    | Ud. ha seleccionade B4 VEPs para emiarios a un silio de pace |                                                            |               |  |  |  |  |  |
|                                                                                                    |                                                              | ACDIVICAR OTHO WEP 7                                       |               |  |  |  |  |  |
|                                                                                                    |                                                              |                                                            |               |  |  |  |  |  |
|                                                                                                    | /                                                            | Para finalizar seleccione el sitio donde efectuará el pago |               |  |  |  |  |  |
|                                                                                                    | C                                                            | UNK PageMilContas D interbanking XN g                      | roup 😢 💙      |  |  |  |  |  |
|                                                                                                    |                                                              |                                                            | Latie America |  |  |  |  |  |

Ingresá a la entidad de pago elegida, para efectuar el pago del "VEP" generado (VEP consolidado), accediendo con tu clave bancaria, una sola vez.

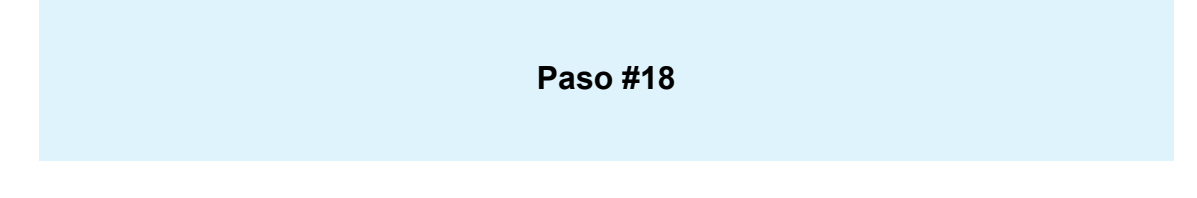

Como resultado de la confirmación del pago, el sistema va a desplegar en pantalla el comprobante de pago, que podrás imprimirlo. Este comprobante también podrá ser impreso utilizando la consulta prevista en el Servicio "Presentación de DDJJ y Pagos".

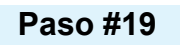

## **VEP DESDE VENCIMIENTOS**

Ingresá a la opción "VEP desde Vencimientos" que se encuentra en el Grupo "Pagos".

| Presentación de DDJJ y f                                                                                                    | Pagos                                              | Usuario | Autenticante: AFIP                                                                                                    |
|----------------------------------------------------------------------------------------------------|----------------------------------------------------|---------|----------------------------------------------------------------------------------------------------|
| PRESENTING AND A                                                                                                    | Presentación de Declaración Jurada                 |         | AYUDA SAUR                                                                                                    |
| * Bresentación                                                                                                    | Seleccione el archivo de la DJ que desea presentar |         | Designment and the second second seco |
| + Consulta                                                                                                    | Seleccionar archivo Ningún archivo seleccionado    |         |                                                                                                    |
| + Eormularios                                                                                                    |                                                    |         |                                                                                                    |
| Falta de Presentación                                                                                                    | PRESENTAR                                          | 7       |                                                                                                    |
| and the second second sec |                                                    |         |                                                                                                    |
| * Nuevo YEP                                                                                                    |                                                    |         |                                                                                                    |
| • VEP deade Deude (Nuevol                                                                                                    |                                                    |         |                                                                                                    |
| • VEP desde Vencimientos (Nuevo)                                                                                                    |                                                    |         |                                                                                                    |
| • VEP deside Archivo                                                                                                    |                                                    |         |                                                                                                    |
| + Cogeuite                                                                                                    |                                                    |         |                                                                                                    |
| Calculadora de Intereses AFIP                                                                                                    |                                                    |         |                                                                                                    |
| + VEPs a Enviar                                                                                                    |                                                    |         |                                                                                                    |
|                                                                                                    |                                                    |         |                                                                                                    |

Paso #20

Seleccioná la CUIT/CUIL con la que vas a operar y luego presioná el botón "Consultar".

| Presentación de DDJJ y P        | agos                   | Unuario: | Autenticante: AFIP |
|---------------------------------|------------------------|----------|--------------------|
| (*********                      | VEP desde Vencimientos |          | AYUBA SALIR        |
| • Bresentación                  | cumcuit.               | •        |                    |
| + Cgriautta                     |                        |          |                    |
| • Eormularios                   | CONSULT                | AR       |                    |
| Falta de Presentación           |                        |          |                    |
| 174.421                         |                        |          |                    |
| Nuevo YEP                       |                        |          |                    |
| • VEP desde Deuda (Nuevol       |                        |          |                    |
| VEP desde Venci mientos (Nuevo) |                        |          |                    |
| VEP desde Archivo               |                        |          |                    |
| Cogsulta                        |                        |          |                    |
| Calculadora de Intereses AFIP   |                        |          |                    |
|                                 |                        |          |                    |

A continuación el sistema te mostrará, tus obligaciones próximas a vencer. Podrás seleccionar las que desees pagar, tildando el recuadro ubicado a la izquierda de cada período. Una vez que hayas seleccionado las obligaciones que vas a pagar, presioná el botón "Generar VEP".

| Presentación de DDJJ y I                                                                                        | agos    |       | Utru anti                                            | ×.      | Autenticaste: AF |
|----------------------------------------------------------------------------------------------------|---------|-------|------------------------------------------------------|---------|------------------|
|                                                                                                    | VEP     | desde | Vencimientos                                         |         | AVUDA SALIR      |
| Presentación                                                                                                    |         | Versi | ón imprimible (consulta completa) 🚔 Imprimir         |         |                  |
| • Cgnaulta                                                                                                    | CHIT    |       |                                                      |         |                  |
| ermularios                                                                                                    | Mont    |       |                                                      |         |                  |
| Fatta de Presentación                                                                                           | Peterne | ane:  |                                                      |         |                  |
|                                                                                                    | Fecha   | ac.   |                                                      |         |                  |
| • Nuevo <u>Y</u> EP                                                                                             | G       | Est   | Descripción Período Anticipa/Cuota                   | Importe | Vencimiento      |
| VEP deade Deuda (Nuevo!                                                                                         |         | 0     | MONOTRIBUTO - PAGO MENSUAL - PERSONAS FISICAS 201606 | 400,0   | 2016-06-21       |
| VEP desde Vencimientos (Nuevo!                                                                                  |         | 0     | CASAS PARTIC - PAGO MENSUAL - ACTIVO 201606          | 684,0   | 2016-07-11       |
| + VEP desde Archivo                                                                                             |         | 0     | CASAS PARTIC - PAGO MENSUAL - ACTIVO 201607          | 0 684.0 | 2016-08-10       |
| Cogouita                                                                                                    |         |       |                                                      |         |                  |
| Calculadora de Intereses AFIP                                                                                   |         |       | VOLVER ? GENERAR VEP                                 |         |                  |
| A LODGE AND AND AND A LODGE AND A LODGE AND A LODGE AND A LODGE AND A LODGE AND A LODGE AND A LODGE AND A LODGE |         |       |                                                      |         |                  |

Por último, deberás seleccionar la entidad de pago que vas a utilizar para la cancelación, por lo que el sistema generará un "VEP consolidado" que contendrá asociadas las obligaciones incluidas.

A su vez, podrás seleccionar la opción "Agregar otro VEP", para incorporar nuevas obligaciones fiscales.

| Presentación de DDJJ y I       | Pagos                  |                                                              | Utsat                                                                                  | to Autenticante: AFB |  |  |  |
|--------------------------------|------------------------|--------------------------------------------------------------|----------------------------------------------------------------------------------------|----------------------|--|--|--|
|                                | VEPs a Enviar          |                                                              |                                                                                        | AYUDA SALIR          |  |  |  |
| • Eresentación                 |                        |                                                              |                                                                                        |                      |  |  |  |
| • Cgnoulta                     |                        | Ud. dispone<br>(prede d                                      | de 3 VEPs para enviarlos a un sitio de pago<br>lesmarcar aquellos que no desea enviar) |                      |  |  |  |
| * Eormularios                  | 10                     | CUITICUIL                                                    | Descripción                                                                            | Importe              |  |  |  |
| Falta de Presentación          | 8.0                    |                                                              | MONOTR06/16                                                                            | 400.00               |  |  |  |
|                                |                        |                                                              | CASASP06/16                                                                            | 684.00               |  |  |  |
| • Nuevo <u>Y</u> EP            |                        |                                                              | CASASP07/16                                                                            | 684.00               |  |  |  |
| VEP desde Deuda (Nuevo)        | Eliminar Schereinnadar | line                                                         |                                                                                        |                      |  |  |  |
| VEP deade Vencimientos (Nuevo) | Eliminar Seleccionados | mp                                                           | one i otal a pagar                                                                     | \$ 1.765,00          |  |  |  |
| VEP desde Archivo              |                        | Ud. ha seleccionado 3 VEPs para emriarlos a un silio de pago |                                                                                        |                      |  |  |  |
| Cogsulta                       |                        |                                                              |                                                                                        |                      |  |  |  |
| Calculadors de Intereses AFIP  |                        |                                                              | AGREGAR OTRO VEP ?                                                                     |                      |  |  |  |
| VEPs a Enviar                  |                        |                                                              |                                                                                        |                      |  |  |  |
|                                | T                      | Para finaliza                                                | r seleccione el sitie donde efectuará el pago                                          | 0                    |  |  |  |

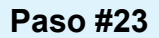

Ingresá a la entidad de pago elegida, para efectuar el pago del "VEP" generado (VEP consolidado), accediendo con tu clave bancaria, una sola vez.

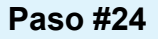

Como resultado de la confirmación del pago, el sistema va a desplegar en pantalla el comprobante de pago, que podrás imprimirlo. Este comprobante también podrá ser impreso utilizando la consulta prevista en el Servicio "Presentación de DDJJ y Pagos".

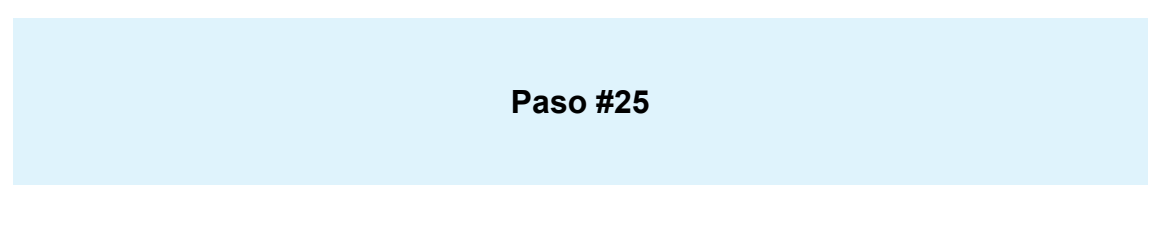

#### ¿Cómo consulto los pagos efectuados por Internet?

Luego de ingresar al servicio "Presentación de DDJJ y Pagos" te aparecerá la siguiente pantalla.

Presioná el botón "Aceptar"

| Active Fiscal                                                                                                    |                                                          |                                   |
|----------------------------------------------------------------------------------------------------|----------------------------------------------------------|-----------------------------------|
| Presentación de DDJJ y Pagos                                                                                                    | Unumic                                                   | Autordicante: AFIP                |
| IMPORTANTE                                                                                                    |                                                          |                                   |
| A LA ADMINISTRACION FEDERAL DE INGRESOS PUBLICOS                                                                                                    | 6                                                        |                                   |
| Declaro que los datos a transmitir son correctos y completos, y que he confeccionado el archivo digital en carácter de Declaración Ja<br>(software) entregado y aprobado por la Administración Federal de Ingresos Públicos, sin omitir ni falsear dato alguno que debe con<br>conforme lo dispuesto por el Artículo 28 del Decreto Nº 1397/97 texto sustituido por el artículo 1º de su similar Nº 658/02 | urada, utilizando el progr<br>lener, siendo fiel expresi | ama aplicativo<br>ón de la verdad |
| ACEPTAR CANCELAR                                                                                                    |                                                          |                                   |

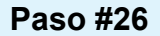

Seleccioná la opción "Consulta" que se encuentra en el Grupo "Pagos"

Luego de ingresar los datos requeridos, presioná el botón "Ver consulta".

| Presentación de DDJJ y P       | agos                                               | Upuarie: 27-24676333-5 Auton6sante: AP                                                                                                    |
|--------------------------------|----------------------------------------------------|----------------------------------------------------------------------------------------------------|
| DELTA NOVEMBER                 | Presentación de Declaración Jurada                 | AVUDA SALIR                                                                                                    |
| Prexentación                   | Seleccione el archivo de la DJ que desea presentar | a ferrer and a second second sec |
| • Consulta                     | Seleccionar archivo Ningún archivo seleccionado    |                                                                                                    |
| • Ennutarios                   |                                                    |                                                                                                    |
| Falta de Prezentación          | PRESENTAR                                          |                                                                                                    |
| erestanes.                     |                                                    |                                                                                                    |
| Nuevo <u>Y</u> EP              |                                                    |                                                                                                    |
| VEP deade Deude (Nuevol        |                                                    |                                                                                                    |
| VEP desde Vencinientos Milevol |                                                    |                                                                                                    |
| VEP desde Archivo              |                                                    |                                                                                                    |
| Cogevite                       |                                                    |                                                                                                    |
| Calculadora de Intereses AFIP  |                                                    |                                                                                                    |
| VEPs a Enviar                  |                                                    |                                                                                                    |

Luego de ingresar los datos requeridos, presioná el botón "Ver consulta"

| Presentación de DDJJ y P        | agos                                                                     |               | Unumo:                     | Autorticante: AFII |
|---------------------------------|--------------------------------------------------------------------------|---------------|----------------------------|--------------------|
| the Televise In                 | Consulta de VEPs                                                         |               |                            | AVUDA SALIR        |
| f grasartación<br>I Consulta    | Generado por el Usuario<br>Cuit del Contribuyente                        | -             | •                          |                    |
| * Exemplation                   | Estado                                                                   | TODOS *       |                            |                    |
| + Falta de Preseriación         | Tipo de Pago                                                             | Vep Consolida | 60 AFIP                    |                    |
| e-walte                         | Periodo                                                                  | - • - ·       | •                          |                    |
| + Numero VEF                    | Nro, de VEP                                                              |               |                            |                    |
| · VEP deade Deude /Namen        | Nro. Transacción de Presentación de DJ desde la cual se generó el<br>VEP |               |                            |                    |
| + VEP deade Vanstmantes (Reivol | Que han sido generados                                                   | · · meses     |                            |                    |
| VEP deade Antrivo               | Entro damos.                                                             | Next, she WEP | • de maxer a menor •       |                    |
| + Cogeulta                      |                                                                          |               | - Tan (Longin a consist. ) |                    |
| + Calculadors de Intereses AFIP | WIRC                                                                     | OHSULTA       |                            |                    |
| + VEFs a Enviar                 |                                                                          |               |                            |                    |

Visualizarás los VEP generados y/o cancelados, donde presionando el ícono "VEP consolidado" podrás acceder a la información de los SubVep que contiene.

|    | 1  | Estado         | Nro. VEP | CUIT          | Importe  | Descripcion | Fecha de Pago       |
|----|----|----------------|----------|---------------|----------|-------------|---------------------|
| 21 | 1  | En INTERBANKIN | 92002125 |               | 8.221,00 | VEPCON      |                     |
| 21 | -  | En RED LINK    | 92002008 | 27-5555555-0  | 800,00   | VEPCON      |                     |
| 20 | •  | Pagado         | 1927225  | 30-99999999-5 | 1.665,00 | VEPCON      | 2009-01-15 15:07:58 |
| 81 | 1+ | Expirado       | 91925661 | 27-5555555-0  | 2.364,00 | VEPCON      |                     |
| 81 | •  | Pagado         | 9 925474 | 1.14° - 42    | 1.580,00 | VEPCON      | 2009-01-15 15:09:35 |
| 87 | 1+ | Pagado         | 9 924584 | ture et       | 665,00   | VEPCON      | 2009-01-15 15:53:00 |
| 91 | 1  | Pagado         | 91841733 | 30-99999999-5 | 1.653,00 | VEPCON      | 2008-12-10 15:18:01 |
| 20 | 10 | Pagado         | 1841730  | 10 -          | 610,00   | VEPCON      | 2008-12-10 15:18:29 |
| 2  | •  | Pagado         | 91841725 | 20-77777777-8 | 541,47   | VEPCON      | 2008-12-10 15:19:24 |
| 27 | Ne | Pagado         | 91841719 | 27-77777777-2 | 89,00    | VEPCON      | 2008-12-10 15:20:50 |